# Jak si nechat uznat předměty ze zahraničního studijního pobytu

Předpoklady

- zavedený záznam o pobytu v aplikaci <u>Evidence údajů o stážích, studijních a</u> pracovních pobytech
- u záznamu o pobytu jsou přiloženy dokumenty:
  - o Foreign Stay Plan a Foreign Stay Report nebo
  - Learning Agreement (i s případnými změnami) + Confirmation of Study Period případně další dokumenty, které se stáží souvisí, většinou:
  - o Invitation/Acceptance Letter, Transcript of Records, Traineeship Certificate,...
- u záznamu o pobytu je vybrán Administrátor zahraničního pobytu

Postup podání žádosti o uznání předmětů

1. Skrze agendu Student v sekci Během studia klikněte na Stáže a pobyty

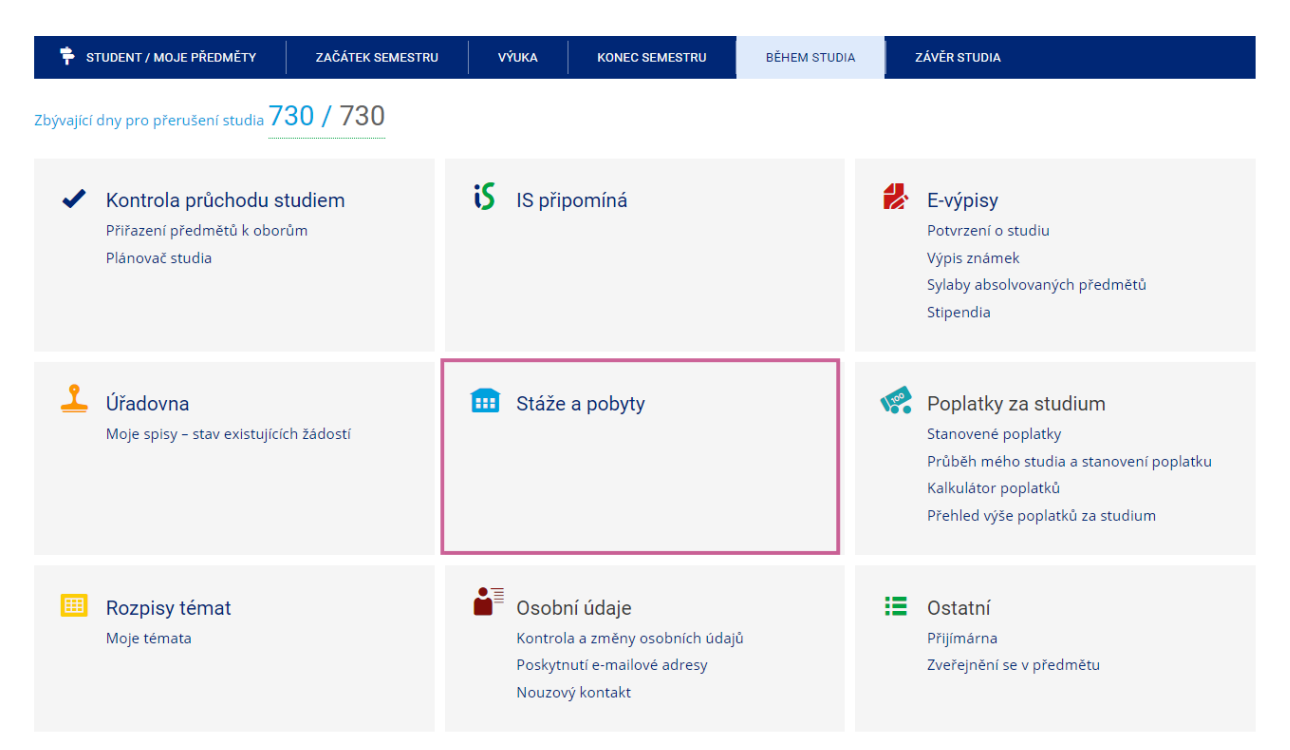

Obr. 1 - Aplikace pro evidenci stáží a pobytů

- 2. Vyberte pobyt, ze kterého si chcete nechat uznat předměty a klikněte na tlačítko *Editovat vybrané*
- 3. Na konci stránky v sekci *Absolvované předměty* klikněte na odkaz *Vložit předmět* (pokud tuto možnost nevidíte, zkontrolujte, zdali splňujete předpoklady ze začátku tohoto návodu)

## Absolvované předměty:

Evidence předmětů, které byly úspěšně absolvovány v rámci pobytu. Vyplňte pouze předměty, které jsou na příslušných dokumentech potvrzeny vysílací fakultou i hostitelskou školou (např. předmět musí být potvrzen na dokumentu Learning Agreement a zároveň na dokumentu Transcript of Records).

Dosud žádné předměty

Uložit předmět

Obr. 2 - Vložení absolvovaných předmětů

Pozn.

- vyplňujte pouze ty předměty, které jsou potvrzeny na dokumentech Learning Agreement nebo Transcript of Records aj. a zároveň jste je úspěšně absolvovali. (V případě plnění PhD internacionalizace je v pořádku, že jste v zahraničí žádný předmět jako takový neabsolvovali. Systém zde proto nabízí možnost založení zcela nového předmětu, který si můžete pojmenovat a specifikovat dle sebe, např. Internacionalizace, Work on thesis, atp....) – více informací v bodě 4.
- 4. Zkontrolujte údaje předmětu absolvovaného v zahraničí:
  - a. <u>Předmět, který jste plnili v zahraničí již v ISu existuje a nemuseli jste vytvářet nový</u>
    v takovém případě je předmět dohledán a pouze zkontrolujte, zdali odpovídá počet kreditů. Pokud ano, tak předmět vyberte, zadejte hodnocení a klikněte na tlačítko *Uložit.*
  - b. <u>Předmět, který jste plnili v zahraničí v ISu neexistuje, nebo existuje s jinou kreditovou hodnotou, nebo jste v zahraničí neplnili žádný předmět jako takový (časté u PhD stáží) v takovém případě klikněte na odkaz Předmět nelze dohledat nebo má jiný počet kreditů, založím nový. Založte předmět dle vašich dokumentů (případně zadejte vlastní název, který bude odpovídat obsahu vaší PhD internacionalizace).</u>

| Vyberte odpovidající předmět:<br><u>FI:XX_727655</u> Parallel and Distributed Systems and Algorithms (Artesis Hogeschool Antwerpen), 5 kr. |          |
|----------------------------------------------------------------------------------------------------|----------|
| Hodnocení:                                                                                                    |          |
| Uložit Předmět nelze dohledat nebo má jiný počet kreditů, založím nový                                                                     |          |
| Zadejte přesný název předmětu: Parallel and Distributed Systems and Algorithms                                                             | Dohledat |

Obr. 3 - Dohledání předmětu

5. Jakmile máte seznam absolvovaných předmětů kompletní, je nutné podat žádost o uznání kliknutím na odkaz *Podat žádost o uznání předmětů* (viz Obr. 4)

#### Absolvované předměty:

Evidence předmětů, které byly úspěšně absolvovány v rámci pobytu. Vyplňte pouze předměty, které jsou na příslušných dokumentech potvrzeny vysílací fakultou i hostitelskou školou (např. předmět musí být potvrzen na dokumentu Learning Agreement a zároveň na dokumentu Transcript of Records). <u>FSS:XX 727621</u> DSS 720-001 Internship Training in DSS Policy (Missouri State University), 10 kr. <u>FSS:XX 727620</u> DSS 710-301 Seminar on International Terrorism and Security (Missouri State University), 10 kr. <u>FSS:XX 727619</u> DSS 797-001 Special Topics: Cyberspace and American Power (Missouri State University), 10 kr. <u>zrušení předmětů</u> -

### Vložit předmět

Podat žádost o uznání předmětů (>>>)

Obr. 4 - Podání žádosti o uznání předmětů

6. Na další stránce zvolte předměty, které si chcete nechat uznat a klikněte na *Pokračovat na podání žádostí* 

> podzim 2012 FSS:XX 727619 DSS 797-001 Special Topics: Cyberspace and American Por FSS:XX 727620 DSS 710-301 Seminar on International Terrorism and Securit FSS:XX 727621 DSS 720-001 Internship Training in DSS Policy, -, A, 10 kr., Vybrat všechny předměty Zrušit výběr všech předmětů

Pokračovat na podání žádostí 🗍

Obr. 5 - Výběr předmětů pro podání žádosti o uznání

- 7. Nyní se zobrazí přehledová stránka s všemi předměty. Zkontrolujte správnost vyplněných údajů. Pokud narazíte na chybu, tak žádost nepodávejte a chybu nejprve opravte.
- 8. U každého předmětu zvolte v souladu se Studijní smlouvou (a jejími případnými změnami) jestli jej chcete uznat:
  - a. *s kredity* (implicitní volba)
  - b. za předmět MU, který dohledáte přes vyhledávání předmětu (způsob uznání A nebo B ze studijní smlouvy/změn)
  - c. jako původní z hostitelské instituce zadaný do této žádosti zvolte *nechci* dohledávat jiný předmět, chci si nechat uznat původní
  - d. jako povinně volitelný předmět (způsob uznání D ze studijní smlouvy/změn) zvolte Započítat předmět mezi povinně-volitelné - nebo jako volitelný (způsob uznání C ze studijní smlouvy/změn) - volbu nezaškrtávejte.

## FSS:XX\_727619 DSS 797-001 Special Topics: Cyberspace and American Power, podrobně a

O uznání nového předmětu bude požádáno s následujícími údaji původního předmětu:

- Období: podzim 2012
- Ukončení: zk
- Hodnocení: A
- Počet původně absolvovaných kreditů: 10
- 💽 s kredity 🔵 bez kreditů 🗿

| Předmět, který chci uznat na<br>Cyberspace and American Po                                                         | základě studia FSS:XX_727619 DSS 797-001 Special Topics:<br>wer                                                                        |
|----------------------------------------------------------------------------------------------------|----------------------------------------------------------------------------------------------------|
| nechci dohledávat jiný před                                                                                        | mět, chci si nechat uznat původní                                                                                                    |
| Vepište slovo z názvu nebo kó                                                                                      | d předmětu:                                                                                                    |
| FSS ‡                                                                                                    | Vyhledat předmět                                                                                                    |
| Započítat předmět mezi pov<br>Chcete na základě studia FSS:<br>American Power uznat více pře<br>doplníte následně. | rinně-volitelné (2)<br>XX_727619 DSS 797-001 Special Topics: Cyberspace and<br>dmětů? Dokončete žádost o první předmět, další předměty |

Obr. 6 - Detail žádosti

- Předmět, který chcete uznat na základě svého studia, je v případě plnění povinné PhD internacionalizace ve většině případů <u>DIINTER Internacionalizace</u>, v případě ICT <u>D34PIT01 Zahraniční stáž</u>, případně jiný předmět z existujících šablon dle vašeho studia.
- 10. Jakmile máte všechny předmět zkontrolovány a nastaveny parametry uznání, tak na konci stránky klikněte na tlačítko *Podat žádosti ke všem předmětům*

Obr. 7 - Finální podání žádostí

11. Po vyřízení žádostí pověřeným administrátorem zahraničního pobytu vám budou předměty zapsány do evidence studia

V případě technických problémů s vložením předmětů nebo podáním žádostí se prosím obraťte na adresu <u>istech@fi.muni.cz</u> nebo na příslušeného administrátora zahraničního pobytu.